# Ολοκληρωμένο Πληροφοριακό Σύστημα Διαχείρισης Προσωπικού Α/θμιας και Β/θμιας Εκπαίδευσης (ΟΠΣΥΔ)

Εγχειρίδιο δήλωσης σχολικών μονάδων (ειδική προκήρυξη)

Ημερομηνία Τροποποίησης: 24/10/2023 10:25 μμ

## Αίτηση-δήλωση σχολικών μονάδων προτίμησης

Η αίτηση-δήλωση σχολικών μονάδων προτίμησης γίνεται από το κεντρικό μενού επιλέγοντας το πεδίο «Αιτήσεις» στο οποίο εμφανίζονται οι δυνατές επιλογές των τύπων αίτησης.

Οι αιτήσεις που περιγράφονται στο παρόν εγχειρίδιο αφορούν στις παρακάτω επιλογές:

- Αναπληρωτή για ειδική προκήρυξη
- Αναπληρωτή ΣΜΕΑΕ για ειδική προκήρυξη
- Αναπληρωτή ΕΕΠ-ΕΒΠ για ειδική προκήρυξη
- Αναπληρωτή ΠΕ87.02 για κάλυψη θέσεων ΠΕ25 (ειδική προκήρυξη)
- Αναπληρωτή ΤΕ01.30 για κάλυψη θέσεων ΕΒΠ (ειδική προκήρυξη)

| Αρχική Φάκελος                                                                                                    | Αιτήσεις ~                                                           | Ιστορικό Αιτήσεων                                                                                                    |
|----------------------------------------------------------------------------------------------------|----------------------------------------------------------------------|----------------------------------------------------------------------------------------------------|
| <ul> <li>Αναπληρωτή</li> <li>Ωρομισθίου</li> <li>Αναπληρωτή ΣΜΕΑΕ</li> <li>Ωρομισθίου ΣΜΕΑΕ</li> <li>Αναπληρωτή σε Μουσ</li> <li>Ωρομισθίου σε Μουσ</li> </ul>                          | Ξ<br>σικά Σχολεία<br>ιικά Σχολεία                                    | <ul> <li>Αναπληρωτή για ειδική προκήρυξη</li> <li>Αναπληρωτή ΣΜΕΑΕ για ειδική προκήρυξη</li> <li>Αναπληρωτή ΕΕΠ-ΕΒΠ για ειδική προκήρυξη</li> <li>Αναπληρωτή ΠΕ87.02 για κάλυψη θέσεων<br/>ΠΕ25 (ειδική προκήρυξη)</li> <li>Αναπληρωτή ΤΕ01.30 για κάλυψη θέσεων<br/>ΕΒΠ (ειδική προκήρυξη)</li> </ul> |
| <ul> <li>Ωρομισθίου σε Μουσ<br/>ΕΜ16.00</li> <li>Αναπληρωτή ΕΕΠ - Ε</li> <li>Αίτηση για μόνιμο διο</li> <li>Αίτηση για μόνιμο διο</li> <li>Δίτηση για μόνιμο διο<br/>Σχολείο</li> </ul> | τικά Σχολεία για<br>ΞΒΠ<br>ορισμό<br>ορισμό ΣΜΕΑΕ<br>ορισμό σε Μουσι | κλάδο È Ενισχυτικής Διδασκαλίας<br>E Ενισχυτικής Διδασκαλίας ΣΜΕΑ<br>E Ενισχυτικής Διδασκαλίας Μουσικών Σχολείων<br>Aίτηση - Δήλωση προτίμησης τοποθέτησης<br>προσληφθέντων                                                                                                    |

Αν ο χρήστης επιλέξει κάποιο είδος αίτησης για την οποία δεν υπάρχει πρόσκληση υποβολής κατά τη συγκεκριμένη χρονική στιγμή, λαμβάνει το παρακάτω μήνυμα:

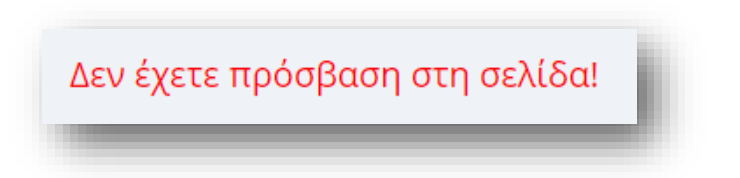

Αν ο χρήστης δεν έχει δικαίωμα υποβολής κάποιας αίτησης εντός της προθεσμίας υποβολής, επιλέγοντας το συγκεκριμένο είδος από το μενού «Αιτήσεις», ενημερώνεται με σχετικό μήνυμα:

| ΠΡΟΣΟΧ<br>• Δεν μ | Η: Δεν είναι εφικτή η πρόσβαση για τους παρακάτω λόγους:<br>πορείτε να υποβάλετε αίτηση. Δεν βρίσκεστε στον ενιαίο πίνακα για κάποιον κλάδο |
|-------------------|----------------------------------------------------------------------------------------------------|
| -                 |                                                                                                    |
|                   |                                                                                                    |
|                   | Η: Δου σίναι συντό ο ποόσβασο για τους παραγάτω λόγους:                                                                                     |
| • Δεν μ           | Η: Δεν είναι εφικτή η προσρασή για τους παρακατώ λογους.<br>πορείτε να υποβάλετε αίτηση. Έχετε ήδη προσληφθεί το τρέχον σχολικό έτος        |

Αφού ο χρήστης επιλέξει το είδος της αίτησης από το μενού, εμφανίζονται οι επιλογές που αντιστοιχούν στις αιτήσεις που μπορεί να υποβάλει ο υποψήφιος ανά κλάδο

| Επιλογή Αίτησης ανά Κλάδο |
|---------------------------|
| ηση Αναπληρωτή : ΠΕ34     |
| ηση Αναπληρωτή : ΠΕ91.01  |
| ηση Αναπληρωτή : ΠΕ91.02  |
|                           |
|                           |

*Προσοχή!* Εάν επιθυμείτε να υποβάλετε αίτηση για περισσότερους από ένα κλάδους, τότε θα χρειαστεί να υποβάλετε **ξεχωριστή αίτηση** για κάθε κλάδο.

Σε περίπτωση που δεν υπάρχουν κενά σε σχολικές μονάδες για τον κλάδο του εκπαιδευτικού/ΕΕΠ-ΕΒΠ, μετά το πάτημα του κουμπιού «Αίτηση Αναπληρωτή» του συγκεκριμένου κλάδου, εμφανίζεται το μήνυμα:

🛕 ΠΡΟΣΟΧΗ: Δεν είναι εφικτή η πρόσβαση για τους παρακάτω λόγους: Δεν υπάρχουν διαθέσιμα κενά για τον κλάδο Γ

**Προσοχή** Εάν έχετε ήδη υποβάλει αίτηση στην τρέχουσα ή σε προηγούμενη ειδική προκήρυξη του ίδιου έτους, τότε εμφανίζεται το παρακάτω μήνυμα. Επιλέγοντας την ενημέρωση, μεταφέρεστε στη φόρμα επιλογής σχολικών

μονάδων για να προχωρήσετε στην αίτησή σας. Εναλλακτικά μπορείτε να επεξεργαστείτε την αίτηση από το «ιστορικό αιτήσεων».

| 🤈 Επιλογή Αίτησης ανά Κλάδο                                     |                                                     |
|-----------------------------------------------------------------|-----------------------------------------------------|
| Ενημέρωση αίτησης αναπληρωτή για επιλογή σχολικών μονάδων: ΠΕ02 | Έχει υποβληθεί η αίτηση σε τρέχουσα ή προηγούμενη φ |
|                                                                 | -                                                   |

#### Προσωπικά Στοιχεία

Στο συγκεκριμένο βήμα εμφανίζονται τα «Προσωπικά Στοιχεία» του εκπαιδευτικού/ΕΕΠ-ΕΒΠ (Προσωπικά, Επικοινωνία). Τα στοιχεία αυτά εμφανίζονται προ-συμπληρωμένα στην αίτηση έτσι όπως έχουν καταχωριστεί και στον προσωπικό φάκελο του εκπαιδευτικού/ΕΕΠ-ΕΒΠ.

| Ιροοωπικά                  |                 |                           |                                                                                                    |  |
|----------------------------|-----------------|---------------------------|----------------------------------------------------------------------------------------------------|--|
| Α.Φ.Μ:                     | 41111MAD        | Επώνυμο:                  | Test Testerille Constraint                                                                                                    |  |
| Τύπος Ταυτότητας:          | ТАҮТОТНТА       | Όνομα:                    | 1000000                                                                                                    |  |
| Α.Δ.Τ.:                    |                 | Πατρώνυμο:                | 1010021122                                                                                                    |  |
| Εκδούσα Αρχή:              | Τ.Α.ΔΡΑΜΑΣ      | Μητρώνυμο:                | 100001070                                                                                                    |  |
| Ημ.Γέννησης:               | 13/07/1984      | Φύλο:                     | А                                                                                                    |  |
|                            |                 |                           |                                                                                                    |  |
| Πικοινωνια                 |                 |                           |                                                                                                    |  |
| Πόλη Μόνιμης<br>Κατοικίας: | ΠΑΤΡΑ           | Τηλέφωνο<br>Επικοινωνίας: |                                                                                                    |  |
| Οδός:                      | Construction of | Κινητό:                   | -                                                                                                    |  |
| Т.К.:                      |                 | Email:                    | and the second second se |  |

Αν ο εκπαιδευτικός/ΕΕΠ-ΕΒΠ παρατηρήσει κάποιο σφάλμα στα στοιχεία της ταυτότητας ή τα στοιχεία επικοινωνίας, έχει τη δυνατότητα στην ενότητα φάκελος να τα διορθώσει.

**Προσοχή!** Όσον αφορά στους άρρενες υποψηφίους, επισημαίνεται ότι στη σχετική διαδικασία αλγοριθμικής ροής και διορισμού <u>θα συμπεριληφθούν **μόνο** οι υποψήφιοι για τους οποίους είναι επιλεγμένο το «ΝΑΙ» στο πεδίο «Εκπληρωμένες Στρατ. Υποχρεώσεις» στον προσωπικό ηλεκτρονικό τους φάκελο στο ΟΠΣΥΔ, ακόμα και αν αυτό δεν εμφανίζεται επικυρωμένο.</u>

Για το λόγο αυτό, όπως αναφέρεται και στην σχετική πρόσκληση του ΥΠΑΙΘ, οι άρρενες υποψήφιοι οφείλουν να ελέγξουν τον προσωπικό ηλεκτρονικό τους φάκελο που διατηρείται στο ΟΠΣΥΔ και εφόσον στο εν λόγω πεδίο εμφανίζεται «ΟΧΙ» (αλλά οι ίδιοι έχουν εκπληρώσει τις στρατιωτικές υποχρεώσεις ή έχουν νόμιμα απαλλαγεί από αυτές) οφείλουν να επιλέξουν το «ΝΑΙ», να συμπληρώσουν τον Α.Σ.Μ. τους και να πατήσουν το πεδίο «Καταχώριση».

### Σχολικές μονάδες προτίμησης

Στη συγκεκριμένη ενότητα εμφανίζονται οι σχολικές μονάδες ή οι ομάδες σχολικών μονάδων στις οποίες υπάρχουν κενά για τον κλάδο της αίτησης. Ο εκπαιδευτικός/ΕΕΠ-ΕΒΠ έχει τη δυνατότητα επιλογής σχολικών μονάδων προτίμησης.

Ο εκπαιδευτικός/ΕΕΠ-ΕΒΠ στο συγκεκριμένο πλαίσιο έχει τη δυνατότητα πολλαπλών επιλογών. Η επιλογή κάθε προτίμησης γίνεται με τα βέλη (αριστερά – δεξιά) που βρίσκονται δεξιά των πλαισίων είτε με διπλό κλικ πάνω στην επιθυμητή προτίμηση. Στο πλαίσιο με τίτλο «Επιλεγμένα» ορίζεται η σειρά προτίμησης με τη χρήση των αντίστοιχων βελών (πάνω – κάτω) που βρίσκονται δεξιά του πλαισίου.

| Σχολικές Μονάδες Προτίμησης Α/θμιας (Πλήρους<br>Ωραρίου)                                                                                                    | • | Επιλεγμένα |  |
|----------------------------------------------------------------------------------------------------|---|------------|--|
| Α΄ ΑΦΗΛΑΣ (Π.Ε.)<br>ΓΕΝΙΚΗΣ ΠΑΙΔΕΙΑΣ - 20ο Δημοτικό Σχολείο Ηλιοι<br>ΑΙΤΩΛΟΑΚΑΡΝΑΝΙΑΣ (Π.Ε.)<br>ΓΕΝΙΚΗΣ ΠΑΙΔΕΙΑΣ - 1ο ΔΗΜΟΤΙΚΟ ΣΧΟΛΕΙΟ ΔΑ<br>ΓΕΝΙΚΗΣ ΠΑΙΔΕΙΑΣ - 1ο ΔΗΜΟΤΙΚΟ ΣΧΟΛΕΙΟ ΑΝ<br>ΑΧΑΪΑΖ (Π.Ε.)<br>ΓΕΝΙΚΗΣ ΠΑΙΔΕΙΑΣ - ΔΗΜΟΤΙΚΟ ΣΧΟΛΕΙΟ ΑΓΙΟΥΙ<br>ΓΕΝΙΚΗΣ ΠΑΙΔΕΙΑΣ - ΔΗΜΟΤΙΚΟ ΣΧΟΛΕΙΟ ΒΑΣΙΛΙΙ<br>ΔΥΤ. ΑΤΤΙΚΗΣ (Π.Ε.)<br>ΓΕΝΙΚΗΣ ΠΑΙΔΕΙΑΣ - ΔΗΜΟΤΙΚΟ ΣΧΟΛΕΙΟ ΕΡΥΘΡ<br>Α΄ ΕΥΒΟΙΑΣ (Π.Ε.)                                                                                                    | 9 |            |  |
| • • • • • • • • • • • • • • • • • • •                                                                                                    |   |            |  |
| Σχολικές Μονάδες Προτίμησης Β/θμιας (Πλήρους<br>Ωραρίου)                                                                                                    |   |            |  |
| Α΄ ΑΘΗΝΑΣ (Δ.Ε.)<br>ΓΕΝΙΚΗΣ ΠΑΙΔΕΙΑΣ - 120 ΗΜΕΡΗΣΙΟ ΓΕΝΙΚΟ ΛΥΚ<br>ΓΕΝΙΚΗΣ ΠΑΙΔΕΙΑΣ - 120 ΗΜΕΡΗΣΙΟ ΓΕΝΙΚΟ ΛΥΚ<br>ΓΕΝΙΚΗΣ ΠΑΙΔΕΙΑΣ - 130 ΗΜΕΡΗΣΙΟ ΓΕΝΙΚΟ ΛΥΚ<br>ΓΕΝΙΚΗΣ ΠΑΙΔΕΙΑΣ - 10 ΗΜΕΡΗΣΙΟ ΕΠΑΛ ΑΘΗΝΩ<br>ΓΕΝΙΚΗΣ ΠΑΙΔΕΙΑΣ - 10 ΗΜΕΡΗΣΙΟ ΓΕΝΙΚΟ ΛΥΚ<br>ΓΕΝΙΚΗΣ ΠΑΙΔΕΙΑΣ - 30 ΗΜΕΡΗΣΙΟ ΓΕΝΙΚΟ ΛΥΚ<br>ΓΕΝΙΚΗΣ ΠΑΙΔΕΙΑΣ - 30 ΗΜΕΡΗΣΙΟ ΓΕΝΙΚΟ ΛΥΚ<br>ΓΕΝΙΚΗΣ ΠΑΙΔΕΙΑΣ - 30 ΗΜΕΡΗΣΙΟ ΓΕΝΙΚΟ ΛΥΚ<br>ΓΕΝΙΚΗΣ ΠΑΙΔΕΙΑΣ - 40 ΗΜΕΡΗΣΙΟ ΓΕΝΙΚΟ ΛΥΚ<br>ΑΘΗΝΑΣ (Δ.Ε.)<br>ΓΕΝΙΚΗΣ ΠΑΙΔΕΙΑΣ - 40 ΗΜΕΡΗΣΙΟ ΓΕΝΙΚΟ ΛΥΚΕ<br>ΓΕΝΙΚΗΣ ΠΑΙΔΕΙΑΣ - 40 ΗΜΕΡΗΣΙΟ ΓΕΝΙΚΟ ΛΥΚΕ<br>ΓΕΝΙΚΗΣ ΠΑΙΔΕΙΑΣ - 40 ΗΜΕΡΗΣΙΟ ΓΕΝΙΚΟ ΛΥΚΕ<br>ΓΕΝΙΚΗΣ ΠΑΙΔΕΙΑΣ - 40 ΗΜΕΡΗΣΙΟ ΓΕΝΙΚΟ ΛΥΚΕ<br>ΑΘΗΝΑΣ (Δ.Ε.) |   |            |  |
| Σχολικές Μονάδες Προτίμησης Α/θμιας                                                                                                    |   |            |  |
| Α΄ ΑΦΗΝΑΣ (Π.Ε.) - Μειωμένου Ωραρίου<br>ΓΕΝΙΚΗΣ ΠΑΙΔΕΙΑΣ - 15ο ΔΗΜΟΤΙΚΟ ΣΧΟΛΕΙΟ Α<br>Α΄ ΑΦΗΝΑΣ (Π.Ε.) - Μειωμένου Ωραρίου<br>ΓΕΝΙΚΗΣ ΠΑΙΔΕΙΑΣ - 4ο ΔΗΜΟΤΙΚΟ ΣΧΟΛΕΙΟ ΑΛ<br>Β΄ ΑΝΑΤ. ΑΤΤΙΚΗΣ (Π.Ε.) - Μειωμένου Ωραρίου<br>ΓΕΝΙΚΗΣ ΠΑΙΔΕΙΑΣ - 1ο ΟΛΟΗΜΕΡΟ ΔΗΜΟΤΙΚΟ<br>Δ΄ ΔΩΔΕΚΑΝΗΣΟΥ (Π.Ε.) - Μειωμένου Ωραρίου<br>ΓΕΝΙΚΗΣ ΠΑΙΔΕΙΑΣ - ΔΗΜΟΤΙΚΟ ΣΧΟΛΕΙΟ ΑΠΕΡΙ<br>ΗΜΑΘΙΑΣ (Π.Ε.) - Μειωμένου Ωραρίου<br>ΓΕΝΙΚΗΣ ΠΑΙΔΕΙΑΣ - ΔΗΜΟΤΙΚΟ ΣΧΟΛΕΙΟ ΕΠΙΣΚΟ<br>ΙΓΑΝΙΚΙΣΙΟ (Π.Ε.) - Μειωμένου Ωραρίου<br>ΓΕΝΙΚΗΣ ΠΑΙΔΕΙΑΣ - ΔΗΜΟΤΙΚΟ ΣΧΟΛΕΙΟ ΕΠΙΣΚΟ                                                                                                    |   |            |  |
| · · · · · · · · · · · · · · · · · · ·                                                                                                    |   |            |  |

Οι οριζόντιες μπάρες κύλισης μπορούν να χρησιμοποιηθούν για προβολή της πλήρους περιγραφής της σχολικής μονάδας ή των σχολικών μονάδων όπως φαίνεται στην παρακάτω εικόνα.

Οι οριζόντιες μπάρες κύλισης είναι διαθέσιμες στους φυλλομετρητές Google Chrome και Microsoft Edge. Δεν είναι διαθέσιμες στους φυλλομετρητές Mozilla Firefox και Internet Explorer.

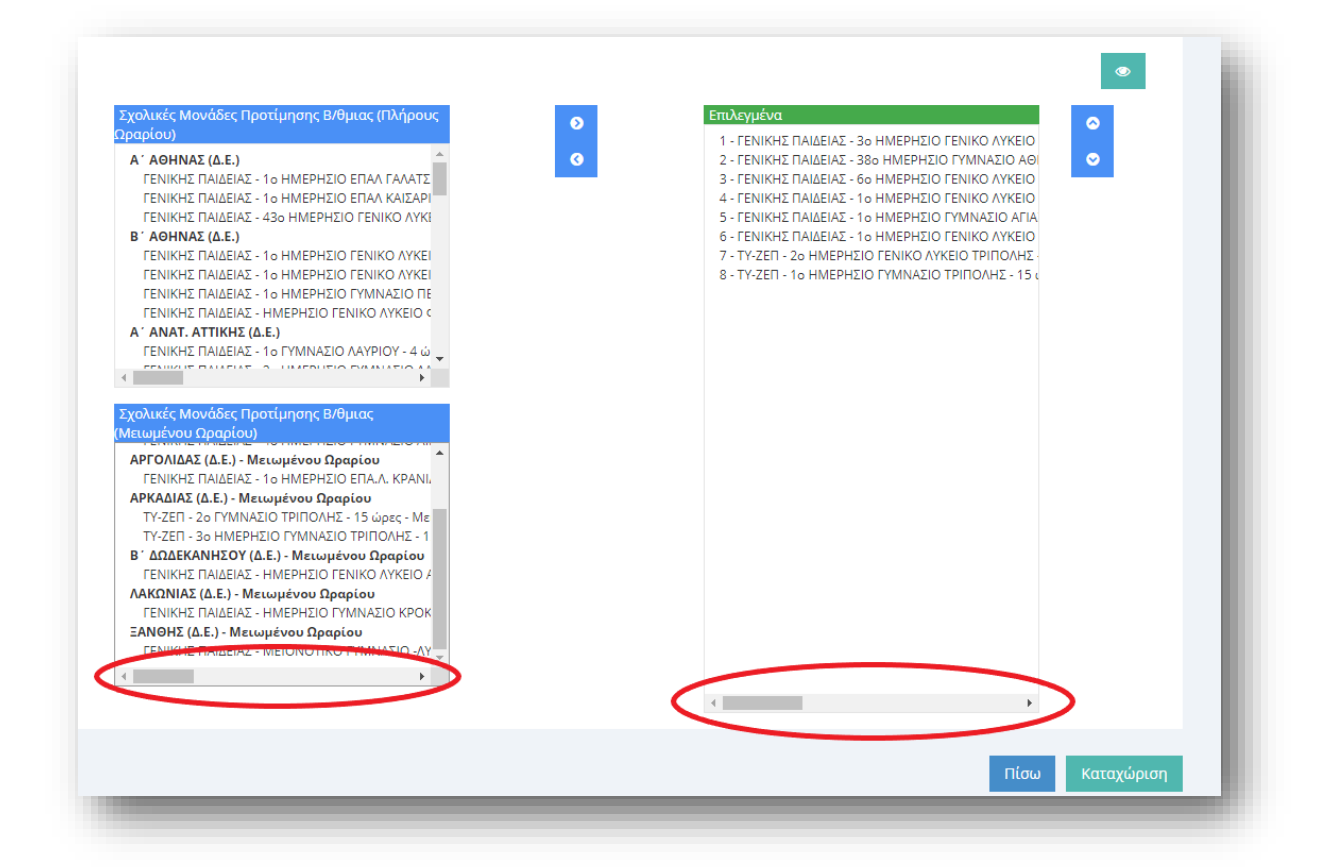

Κατά τη διάρκεια επιλογής σχολικών μονάδων, ο υποψήφιος μπορεί να έχει προεπισκόπηση των επιλογών του με το πάτημα του κουμπιού «Προεπισκόπηση επιλογών», όπως φαίνεται στις παρακάτω εικόνες.

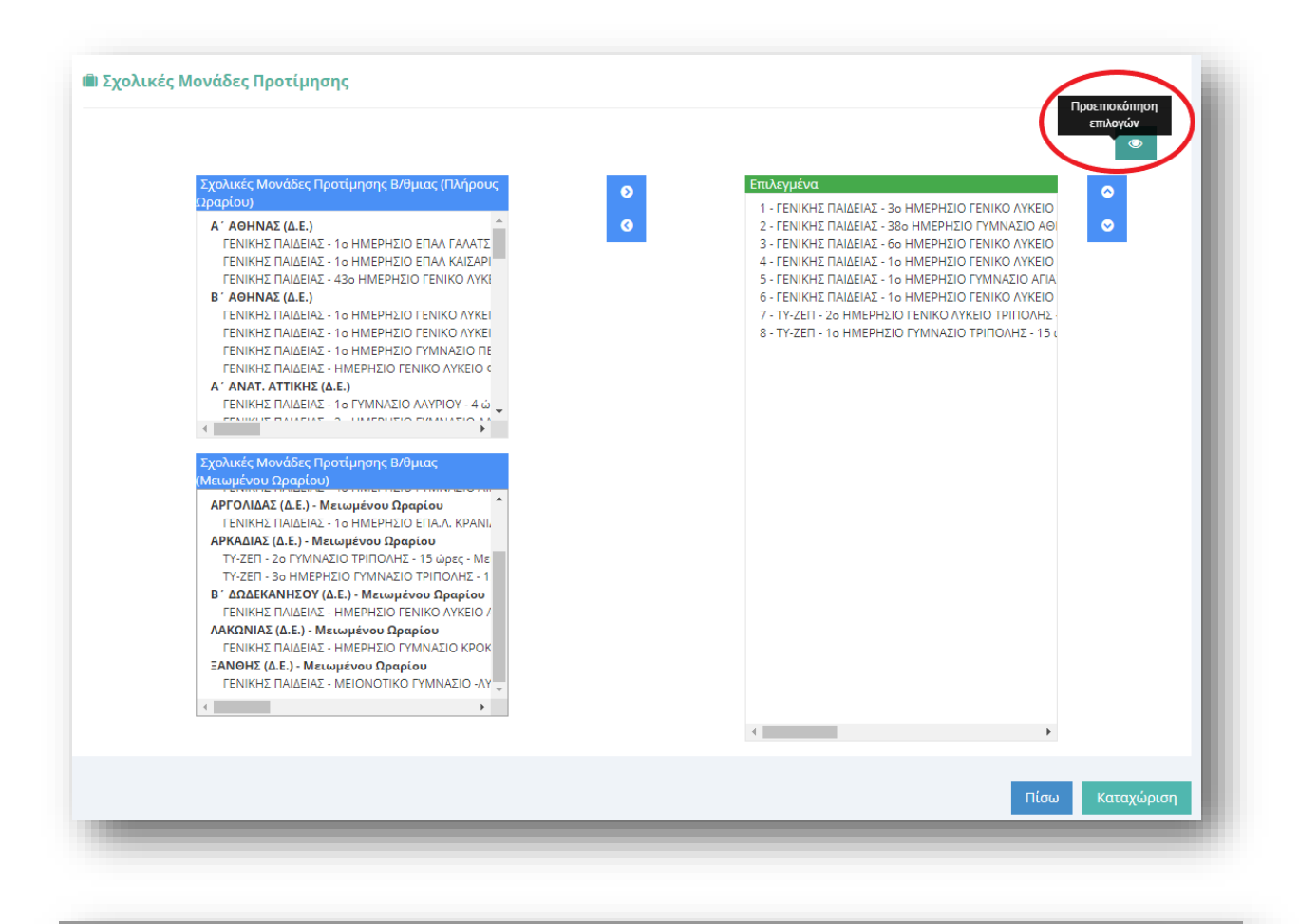

| 1 - FEN          | νικής παιδείας - 3ο ημερήσιο γενικό λύκειο γαλατσίου - 23 ώρες                                                                                                    |    |
|------------------|----------------------------------------------------------------------------------------------------|----|
| 2 - FEN          | νικής παιδείας - 38ο Ημερήσιο γυμνάσιο αθηνών - 22 ώρες                                                                                                    |    |
| 3 - FEN          | ΝΙΚΗΣ ΠΑΙΔΕΙΑΣ - 60 ΗΜΕΡΗΣΙΟ ΓΕΝΙΚΟ ΛΥΚΕΙΟ ΑΜΑΡΟΥΣΙΟΥ - 7 ώρες , ΑΝΑΞΑΓΟΡΕΙΟ ΓΕΝΙΚΟ ΛΥΚΕΙΟ ΝΕΑΣ ΕΡΥΘΡΑΙΑΣ - 16 ώρες                                                                |    |
| 4 - FEN          | ΝΙΚΗΣ ΠΑΙΔΕΙΑΣ - 1ο ΗΜΕΡΗΣΙΟ ΓΕΝΙΚΟ ΛΥΚΕΙΟ ΠΕΥΚΗΣ - 9 ώρες , ΗΜΕΡΗΣΙΟ ΕΠΑΛ ΑΝΑΒΡΥΤΩΝ - 14 ώρες                                                                                     |    |
| 5 - FEN<br>Fenik | ΝΙΚΗΣ ΠΑΙΔΕΙΑΣ - 1ο ΗΜΕΡΗΣΙΟ ΓΥΜΝΑΣΙΟ ΑΓΙΑΣ ΠΑΡΑΣΚΕΥΗΣ - 3 ώρες , 3ο ΗΜΕΡΗΣΙΟ ΓΕΝΙΚΟ ΛΥΚΕΙΟ ΝΕΑΣ ΙΩΝΙΑΣ - 5 ώρες , 8ο ΗΜΕΡΗΣΙΟ<br>Ο ΛΥΚΕΙΟ ΑΜΑΡΟΥΣΙΟΥ - 2 ώρες - Μειωμένου Ωραρίου | ∞  |
| 6 - FEN          | ΝΙΚΗΣ ΠΑΙΔΕΙΑΣ - 1ο ΗΜΕΡΗΣΙΟ ΓΕΝΙΚΟ ΛΥΚΕΙΟ ΜΟΣΧΑΤΟΥ - 8 ώρες , 4ο ΗΜΕΡΗΣΙΟ ΓΕΝΙΚΟ ΛΥΚΕΙΟ ΚΑΛΛΙΘΕΑΣ - 7 ώρες - Μειωμένου Ωραρίου                                                    |    |
| 7 - TY-          | ΖΕΠ - 2ο ΗΜΕΡΗΣΙΟ ΓΕΝΙΚΟ ΛΥΚΕΙΟ ΤΡΙΠΟΛΗΣ - 15 ώρες - Μειωμένου Ωραρίου                                                                                                    |    |
| 8 - TY-          | ΖΕΠ - 1ο ΗΜΕΡΗΣΙΟ ΓΥΜΝΑΣΙΟ ΤΡΙΠΟΛΗΣ - 15 ώρες - Μειωμένου Ωραρίου                                                                                                    |    |
|                  |                                                                                                    |    |
|                  | Επιστρο                                                                                                    | φή |
|                  | (Ματομενου Οραρίου)                                                                                                    |    |

**Προσοχή!** Το πεδίο προτιμήσεων είναι υποχρεωτικό. Ο εκπαιδευτικός/ΕΕΠ-ΕΒΠ δεν μπορεί να προχωρήσει στην καταχώριση της αίτησης αν δε δηλώσει **τουλάχιστον μία** προτίμηση.

### Καταχώριση Αίτησης

Ο εκπαιδευτικός/ΕΕΠ-ΕΒΠ αφού έχει συμπληρώσει όλα τα στοιχεία της αίτησης έχει τη δυνατότητα να προβεί σε «Καταχώριση Αίτησης» ώστε να την υποβάλει και να λάβει αριθμό πρωτοκόλλου.

### Τροποποίηση Αίτησης

Ο εκπαιδευτικός/ΕΕΠ-ΕΒΠ έχει το δικαίωμα να τροποποιεί οποτεδήποτε επιθυμεί τα στοιχεία της αίτησης του ΕΝΤΟΣ ΤΗΣ ΠΡΟΘΕΣΜΙΑΣ που θα χορηγηθεί.

| Επιλογή Σχολικού Έτους: 2020-2021 🗸 |            |             |                                                                          |         |                           |                   |
|-------------------------------------|------------|-------------|--------------------------------------------------------------------------|---------|---------------------------|-------------------|
| Σχολικό Έτος                        | Υποβολή    | Τροποποίηση | Τύπος                                                                    | Βαθμίδα | Κατάσταση <sub>Προβ</sub> | ολή / Επεξεργασία |
| 2020-2021                           | 23/10/2020 |             | Αναπληρωτή για επιλογή σχολικών μονάδων (ειδική προκήρυξη) -<br>ΠΕ02     | Β/βθμια | Ενεργοποιημένη            |                   |
| 2020-2021                           | 28/09/2020 |             | Αναπληρωτή ΣΜΕΑΕ για δια ζώσης διδασκαλία με 3μηνη σύμβαση -<br>ΠΕ02.ΕΑΕ | Β/βθμια | Ενεργοποιημένη            | Q 🛛 🥑 🤊           |
| 2020-2021                           | 28/09/2020 |             | Αναπληρωτή για δια ζώσης διδασκαλία με 3μηνη σύμβαση - ΠΕ02              | Β/βθμια | Ενεργοποιημένη            | Q 🛛 🥝 🤊           |
| 2020-2021                           | 16/08/2020 |             | Ωρομισθίου ΣΜΕΑΕ - ΠΕΟ2.ΕΑΕ                                              | Β/βθμια | Ενεργοποιημένη            | Q 🛛 🥝 🤊           |
| 2020-2021                           | 16/08/2020 |             | Αναπληρωτή ΣΜΕΑΕ - ΠΕ02.ΕΑΕ                                              | Β/βθμια | Ενεργοποιημένη            | ० 🖪 🥝 🤋 🗖         |
| 2020-2021                           | 16/08/2020 |             | Ωρομισθίου - ΠΕ02                                                        | Β/βθμια | Ενεργοποιημένη            | Q 🛛 🥝 🤊           |
| 2020-2021                           | 16/08/2020 |             | Αναπληρωτή - ΠΕ02                                                        | Β/βθμια | Ενεργοποιημένη            | ० 🖪 🥝 🤋 🗖         |
| 2020-2021                           | 31/07/2020 |             | Για Μόνιμο Διορισμό ΣΜΕΑΕ - ΠΕ02.ΕΑΕ                                     | Β/βθμια | Ενεργοποιημένη            | Q 🖪 Ø 🤊           |

**Προσοχή!** Δεν παράγεται διαφορετικός αριθμός πρωτοκόλλου κατά την τροποποίηση της αίτησης, ούτε αποστέλλεται κάποιο e-mail επιβεβαίωσης.